Microsoft Outlook 2010-2013

New email setup

## Access the Account Settings:

- Open Microsoft Outlook (versions 2010 and 2013 have the same screenshots)
- Click File in the top left.
- Inside the Account Information window, click on the Account Settings button. This will bring up a drop-down menu. Click Account Settings inside this.

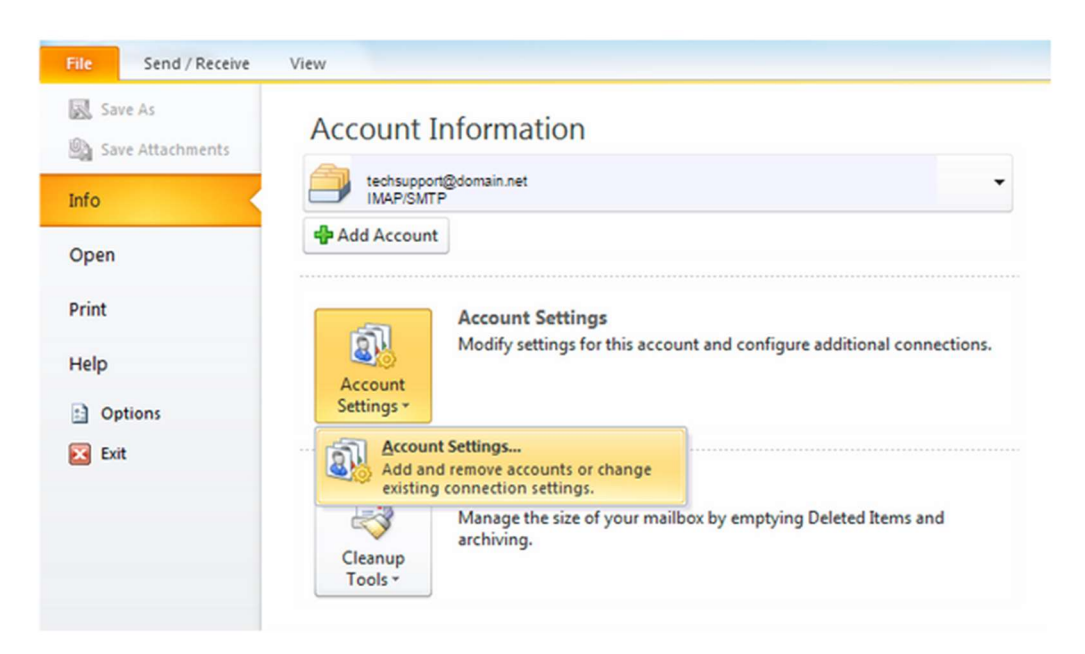

• From the Account Settings wizard, select New...

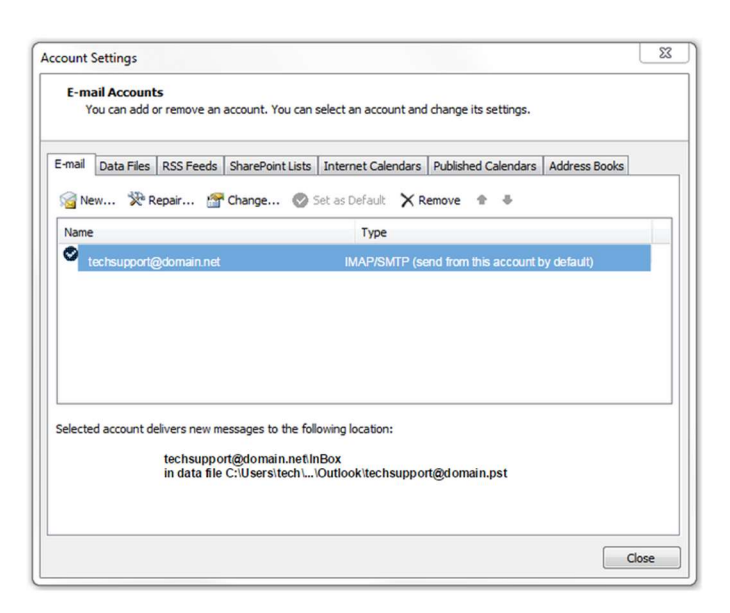

• From the Account Settings wizard, click New... to set up a new account

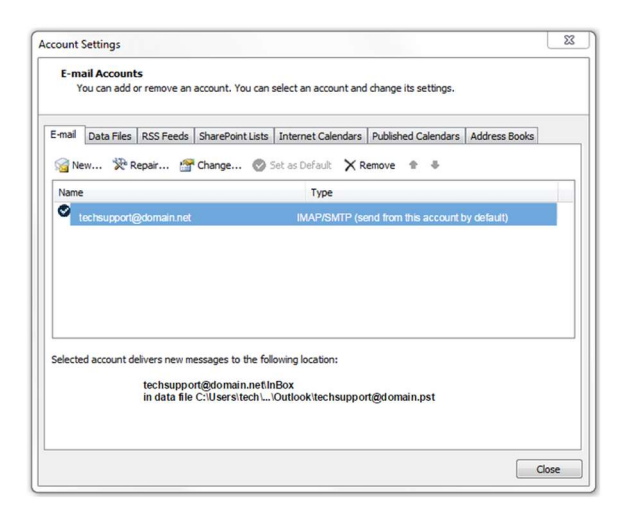

Click Manual setup or additional server types, then click Next.

| Manual setup of an   | account or connect to other server types.                      | 1. A |
|----------------------|----------------------------------------------------------------|------|
| Email Account        |                                                                |      |
| Your Name:           |                                                                |      |
|                      | Example: Ellen Adams                                           |      |
| Email Address:       |                                                                |      |
|                      | Example: ellen@contoso.com                                     |      |
|                      |                                                                |      |
|                      |                                                                |      |
|                      | Type the password your internet service provider has given you | ń.   |
| ) Manual setup or ad | fitional server types                                          |      |
|                      |                                                                |      |

Click POP or IMAP, then click Next.

| Add Account<br>Choose Your Account Type       |                                    |          |        |        | ×<br>ぞ |
|-----------------------------------------------|------------------------------------|----------|--------|--------|--------|
| Office 365 Automatic setup for Email Address: | Office 365 accounts                | .com     |        |        |        |
| O POP or IMAP<br>Advanced setup for           | POP or IMAP email accounts         |          |        |        |        |
| C Exchange ActiveSyn<br>Advanced setup for    | c<br>services that use Exchange Ac | tiveSync |        |        |        |
|                                               |                                    |          |        |        |        |
|                                               |                                    |          |        |        |        |
|                                               |                                    | < Back   | Next > | Cancel | Help   |

- Enter Your Name:
- Enter your Email Address:
- Select your account type (POP3 or IMAP) using the drop down arrow. IMAP is recommended.
- Enter your incoming mail server. If you have a Hamiltoncom address it will be mail.hamiltoncom.net. If you have a Futiva address is will be mail.futiva.net
- The outgoing mail server will be the same as what you entered above. Either mail.hamiltoncom.net or mail.futiva.net depending on your email address.
- Verify that the User Name is set to your entire email address. Ex. <u>example@hamiltoncom.net</u>
- Enter your password.
- Make sure Remember password is checked.

| User Information             |                    | Test Account Settings                                |
|------------------------------|--------------------|------------------------------------------------------|
| /our Name:                   | John Doe           | After filling out the information on this screen, we |
| E-mail Address:              | johndoe@domain.net | below. (Requires network connection)                 |
| Server Information           |                    |                                                      |
| Account Type:                | IMAP or POP        | Test Account Settings                                |
| incoming mail server:        | see instructions   | Test Account Settings by clicking the Next button    |
| Outgoing mail server (SMTP): | see instructions   |                                                      |
| ogon Information             |                    |                                                      |
| Jser Name:                   | johndoe@domain.net |                                                      |
| Password:                    | *******            |                                                      |
|                              | Remember password  |                                                      |

## **Advanced Settings**

- SSL and TLS need to be enabled for new accounts. Click on the **More Settings** button. Then click on the Outgoing Server tab at the top.
- Make sure the box is checked and Use same settings is selected.
- Then click on Advanced tab at the top

| My ou |                    |                              |  |
|-------|--------------------|------------------------------|--|
| 1000  | itgoing server (SM | TP) requires authentication  |  |
| 🖲 Us  | e same settings as | s my incoming mail server    |  |
| OLO   | g on using         |                              |  |
| 0     | ser Name:          |                              |  |
| Pa    | issword:           |                              |  |
|       | Rem                | nember password              |  |
|       | Require Secure P   | assword Authentication (SPA) |  |
|       |                    |                              |  |
|       |                    |                              |  |
|       |                    |                              |  |
|       |                    |                              |  |
|       |                    |                              |  |
|       |                    |                              |  |
|       |                    |                              |  |
|       |                    |                              |  |
|       |                    |                              |  |
|       |                    |                              |  |
|       |                    |                              |  |

- Verify the Incoming and Outgoing server ports match the partner's requirements. For POP3 the port is 995, or for IMAP the port is 993. The port for SMTP is 587.
- Click the box for **This server requires an encrypted connection** under incoming mail server
- Under outgoing server, click the drop down for encryption connection and select **STARTTLS**
- If you need to adjust the Delivery settings, uncheck options like Leave a copy of messages on the server. You can leave that option checked and adjust other settings like Remove from server after a certain number of days and Remove from the server when the Deleted items folder.

| Seneral  | Outgoing Server         | Connection                 | Advanced        |              |   |
|----------|-------------------------|----------------------------|-----------------|--------------|---|
| Server P | ort Numbers             |                            |                 |              | _ |
| Incomi   | ng server (POP3):       | 110                        | Use Defaults    | 1            |   |
|          | This server require     | es an encrypt              | ted connection  | (SSL)        |   |
| Outoo    | na server (SMTP):       | 25                         |                 | <u>.</u>     |   |
| 11-      | - the following the     |                            |                 | None         |   |
| US       | e the following typ     | e or end ypte              | a connection:   | NONE         |   |
| Server T | îmeouts                 | ar 157-15                  | 6.0             |              | - |
| Short    | r:1                     | Long 1 mir                 | nute            |              |   |
| Delivery | 8 <u>.</u><br>A         | 1000                       |                 |              | _ |
| Lea      | ive a copy of mess      | ages on the s              | server          |              |   |
|          | Remove from serv        | er after 🛐                 | io 🗼 days       | ŝ.           |   |
|          | Remove from serv        | er when dele               | ted from 'Delet | ed Items'    |   |
| - A      | 1987-1971 AN CONTRACTOR | ATT - JOAN DATA 1., ARBANZ |                 | 101201000000 |   |
|          |                         |                            |                 |              |   |
|          |                         |                            |                 |              |   |
|          |                         |                            |                 |              |   |
|          |                         |                            |                 |              |   |

When finished, click OK.

- Click the **Next** button when you have verified / changed all necessary settings.
- Click **Finish** to go back to the Accounts page.
- Click **Close** on this window and test your email to verify it is working.

| Change E-mail Account | a Branne France S a                                                                                                    | × |
|-----------------------|----------------------------------------------------------------------------------------------------|---|
|                       | Congratulations!<br>You have successfully entered all the information required to setup your<br>account.<br>To dose the wizard, dick Finish. |   |
|                       | < Back Finish                                                                                                    |   |